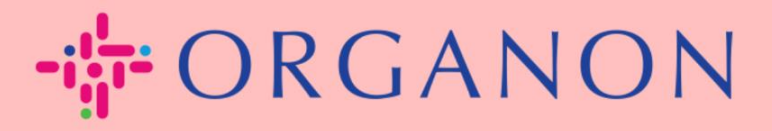

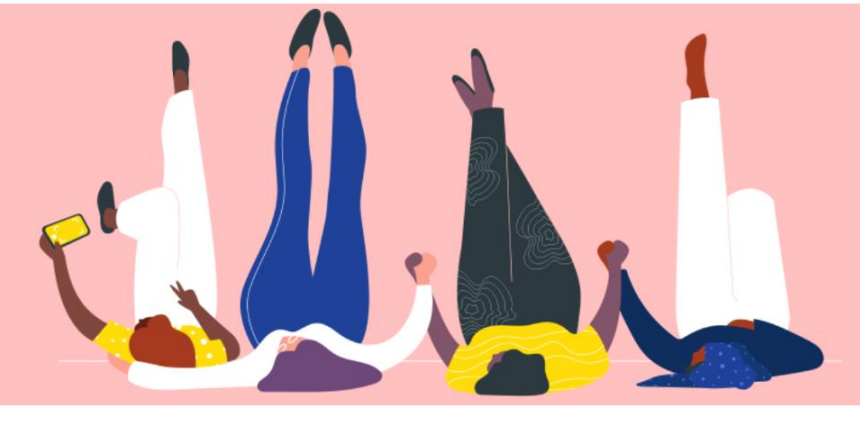

# MEMBUAT INVOICE ATAU CATATAN KREDIT

Petunjuk Proses

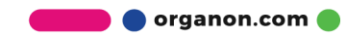

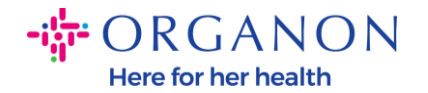

Salah satu keuntungan utama dari Coupa Supplier Portal adalah kemampuannya untuk membuat invoice atau catatan kredit dan mengirimkannya secara elektronik kepada Organon untuk proses pembayaran.

#### Cara Membuat Invoice

 Masuk ke Coupa Supplier Portal menggunakan Email dan Password

| coupa supplier portal |                                 | Secure |
|-----------------------|---------------------------------|--------|
|                       |                                 |        |
|                       | Login                           |        |
|                       | • Email                         |        |
|                       | * Password                      |        |
|                       | Forgot your password?           |        |
|                       | New to Coupa? CREATE AN ACCOUNT |        |
|                       |                                 |        |

 Pilih Orders, Select Customer, gunakan bar search untuk mencari PO yang diinginkan, klik tumpukan koin emas pada kolom Actions ATAU klik pada nomor PO

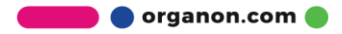

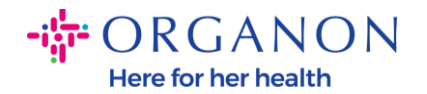

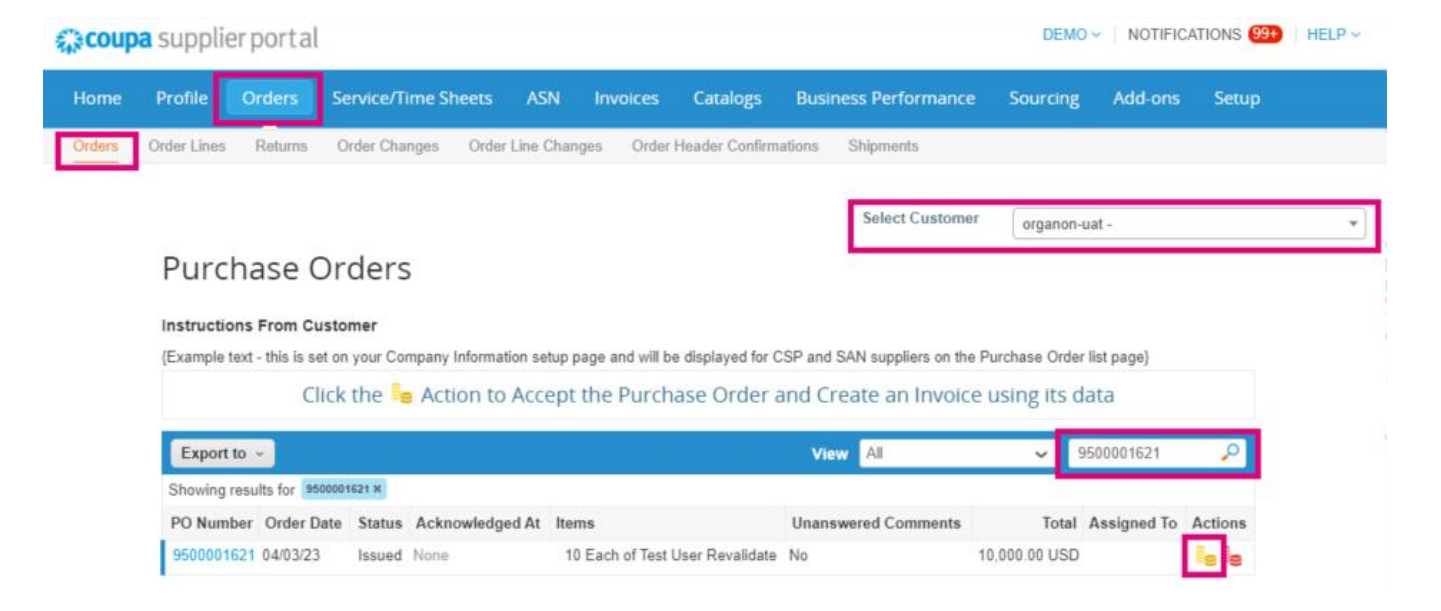

**3.** Jika detail invoice hilang, Anda memiliki opsi untuk menambahkannya dengan memilih **Add New**. Anda dapat menemukan detail tambahan tentang cara melakukan hal ini dengan mengakses Panduan "Cara Mengatur Entitas Hukum (Legal Entity)".

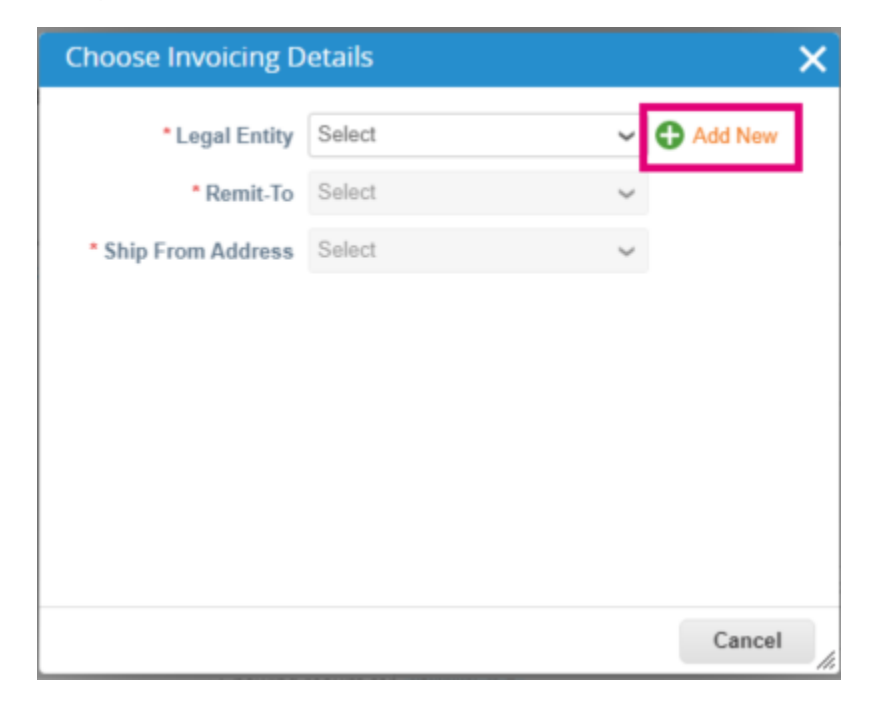

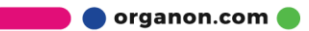

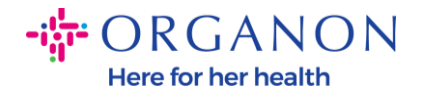

**4.** Setelah Entitas Hukum (Legal Entity) selesai dibuat, pilih entitas tersebut pada menu dropdown lalu klik **Save** 

| Choos  | e Invoicing D  | etails                                                                                  |         | × |
|--------|----------------|-----------------------------------------------------------------------------------------|---------|---|
|        | * Legal Entity | ~                                                                                       | Add New |   |
|        | Invoice From   | Electra Way<br>Crewe<br>AR<br>CW1 6GL<br>United Kingdom<br>United Kingdom (GB982864957) |         |   |
|        | * Remit-To     | Electra Way, Crewe, AR, CW1 I 🗸                                                         | Add New |   |
| • Ship | From Address   | Electra Way, Crewe, AR, CW1 I 🗸                                                         | Add New |   |
|        |                | Cancel                                                                                  | Save    |   |

- 5. Lengkapi bidang yang wajib diisi yang ditandai dengan tanda bintang berwarna merah (\*) dan lampirkan invoice legal dalam bentuk PDF pada bidang Attachments jika model pengiriman negara Anda tidak termasuk di dalam Coupa Compliance-as-as-a-Service (CaaS). Jika model pengiriman negara Anda termasuk di dalam Coupa Compliance-as-a-Service (CaaS):
  - Coupa akan memvalidasi data invoice sesuai dengan registrasi pajak negara vendor
  - Coupa membuat invoice PDF atas nama Vendor.
  - Platform Coupa mengeluarkan invoice legal dengan menandatangani PDF secara digital atas nama Vendor
  - Invoice legal diterima oleh Organon dan tersedia bagi Vendor untuk diunduh

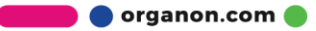

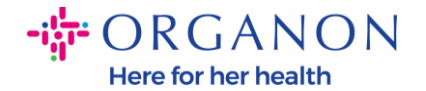

Negara-negara yang termasuk di dalam **Coupa Compliance-as-a-Service (CaaS)** adalah: Australia, Austria, Bahrain, Bangladesh, Belgia, Brazil, Bulgaria, Kanada, Cina, Kolombia, Kroasia, Republik Ceko, Denmark, Finlandia, Perancis, Jerman, Yunani, Yunani, Hong Kong, India, Irlandia, Italia, Jepang, Latvia, Lithuania, Malaysia, Malta, Meksiko, Meksiko, Montenegro, Myanmar, Selandia Baru, Norwegia, Pakistan, Polandia, Serbia, Singapura, Slovakia, Slowakia, Afrika Selatan, Korea Selatan, Spanyol, Spanyol, Swedia, Swiss, Inggris, Uni Emirat Arab, AS

|                                  |                                               | Se                                    | lect Customer                                                                                   | Organon UAT -    | * |
|----------------------------------|-----------------------------------------------|---------------------------------------|-------------------------------------------------------------------------------------------------|------------------|---|
| Create Invoi                     | ice Create                                    |                                       |                                                                                                 |                  |   |
| 🔅 General Info                   | D                                             | 💡 From                                |                                                                                                 |                  |   |
| * Invoice #                      |                                               | * Supplier                            |                                                                                                 |                  |   |
| <ul> <li>Invoice Date</li> </ul> | 09/07/22                                      | <ul> <li>Supplier VAT IC</li> </ul>   |                                                                                                 |                  |   |
| Payment Term                     | Z507-Within 30 days from invoice date due net | Invoice From Address                  |                                                                                                 |                  |   |
| Date of Supply                   | 09/07/22                                      |                                       |                                                                                                 |                  |   |
| <ul> <li>Currency</li> </ul>     | GBP 🐱                                         |                                       |                                                                                                 |                  |   |
| Delivery Number                  |                                               |                                       |                                                                                                 |                  |   |
| Status                           | Draft                                         |                                       |                                                                                                 |                  |   |
| Shipping Term                    | FCA 🗸                                         | <ul> <li>Remit-To Address</li> </ul>  |                                                                                                 |                  |   |
| Supplier Note                    |                                               |                                       |                                                                                                 |                  |   |
| Attachmonts                      | Add Elle 11101 1 Text                         |                                       |                                                                                                 |                  |   |
| Discount Amount                  | Page File Forte Files                         | <ul> <li>Ship From Address</li> </ul> |                                                                                                 |                  |   |
| Cash Accounting<br>Scheme        |                                               |                                       |                                                                                                 |                  |   |
| Margin Scheme                    |                                               |                                       |                                                                                                 |                  |   |
|                                  |                                               | 🤗 То                                  |                                                                                                 |                  |   |
|                                  |                                               | Customer                              | Organon UAT                                                                                     |                  |   |
|                                  |                                               | * Bill To Address                     | Organon Pharma (<br>The Hewett Buildin<br>14 Hewett St.<br>London<br>EC2A 3NP<br>United Kingdom | UK) Limited<br>9 |   |
|                                  |                                               | * Buyer VAT ID                        | GB213713204 🗸                                                                                   |                  |   |
|                                  |                                               | Ship To Address                       | SHOTTON LANE<br>CRAMLINGTON<br>NE23 3JU<br>United Kingdom<br>Location Code: 10                  | 10               |   |
|                                  |                                               | Country of Orioin                     |                                                                                                 |                  |   |
|                                  |                                               |                                       |                                                                                                 |                  |   |

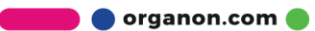

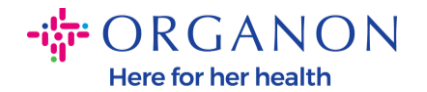

**Catatan:** Nomor Invoice pada Coupa harus unik dan harus cocok dengan nomor invoice yang ada pada attachment. Jika alamat pada "From Address," "Remit-To Address," atau "Ship from Address" tidak muncul, klik kaca pembesar untuk memilih masing-masing alamat. Jika tidak ada yang dapat dipilih, berarti Anda belum menyelesaikan pengaturan e-Invoice. Jika ada beberapa invoice untuk Purchase Order, maka harus dikirimkan secara terpisah.

6. Jika Anda perlu menghapus line Purchase Order atau Anda perlu melakukan proses invoice terhadap Purchase Order dengan beberapa line, klik pada tanda X berwarna merah di sebelah baris yang ingin Anda hapus.

|   | Line  | es               |                     |                       | Line Level Taxation |
|---|-------|------------------|---------------------|-----------------------|---------------------|
|   |       |                  |                     |                       |                     |
| н | Туре  | * Description    |                     | *Quantity UOM *P      | rice                |
| 1 | ۳.    | TR-22782         |                     | 5 Each V              | 100.00 500.00       |
| Γ | PO L  | ine              | Contract            | Supplier Part Number  | Commodity           |
| L | 9500  | 001627-1 O Clear | $\checkmark$        |                       | It Consulting X 🗸   |
|   | UNSF  | PSC 🗸            | Down Payment Amount | Down Payment Due Date | S/4 Line Tax Amount |
|   | S4 ta | x Error          | Tax GL Account      | Acc Tax Code          |                     |
|   | D.III | -                |                     |                       |                     |

**7.** Sesuaikan **Quantity** atau **Price** (tergantung bagaimana PO dibuat) untuk merefleksikan jumlah penagihan

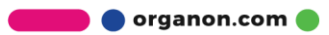

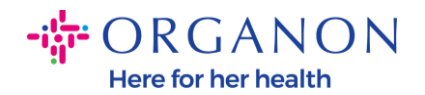

| Lines   | 5              |          |        |             |            |   |             | Line Level T    | axation |
|---------|----------------|----------|--------|-------------|------------|---|-------------|-----------------|---------|
|         |                |          |        |             |            |   |             | E               |         |
| Туре    | * Description  |          |        | * Quantity  | UOM        |   | Price       |                 | $\sim$  |
| 1 🛒     | TR-22782       |          |        | 5           | Each       | ~ | 100.00      | 500.00          | 4       |
| PO Line | )              | Contract |        | Supplier Pa | art Number |   | Commodit    | у               |         |
| 950000  | 1627-1 🔎 Clear |          | $\sim$ |             |            |   | It Consulti | ng              | × 🗸     |
|         |                |          |        |             |            |   | Commodity [ | Default Applied |         |

**Catatan:** Jika Anda tidak melakukan proses invoice untuk seluruh Purchase Order, Anda harus menghapus semua baris yang tidak digunakan, termasuk baris yang memiliki jumlah/kuantitas 0,00.

8. Masukkan Jumlah Pajak pada bidang Tax pada bagian bawah layar dan klik Calculate untuk menghitung harga total termasuk Pajak. Setelah PPN dihitung, Anda siap untuk mengirimkan invoice kepada Organon dengan mengklik tombol Submit.

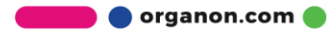

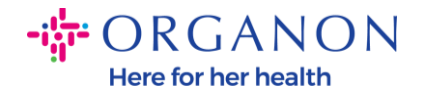

| Lines Net | Total         |             | 9                 | ,000.00 |
|-----------|---------------|-------------|-------------------|---------|
| Shipping  |               |             |                   |         |
| Tax       |               | ~           | %                 | 0.000   |
| •         | Tax Reference | Enter a tax | reason descriptio | on.     |
| Handling  |               |             |                   |         |
| Tax       |               | <b>~</b> ]  | %                 | 0.000   |
| 0         | Tax Reference | Enter a tax | reason descriptio | on.     |
| Tax       |               | •           | 0.000 %           | 0.000   |
| Total Tax |               |             |                   |         |
| Net Total |               |             |                   | 9,0     |
| Total     |               |             |                   | 9,000   |

Jika terdapat line untuk tingkat pajak, Anda dapat memasukkan Pajak per baris Purchase Order dengan memeriksa kotak centang **Line Level Taxation**. Kotak Pajak **Tax Rate** akan muncul di baris PO individual dimana Anda akan masukkan tarif pajak.

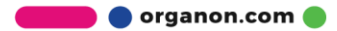

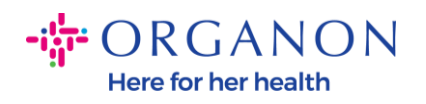

| ype                                      | Description          | Qty                    | UOM        | Price    |               |         | 0 000 00      |
|------------------------------------------|----------------------|------------------------|------------|----------|---------------|---------|---------------|
| e.                                       | Test User Revalidate | 9                      | Each       | ~        | 1,000.00      |         | 9,000.00      |
| PO Line<br>950000162                     | 21-1                 | Service/Time           | Sheet Line | Contract |               | Supplie | r Part Number |
|                                          |                      |                        |            |          |               |         |               |
| Billing<br>007 UNIT                      | ED KINGDOM-6200230   | 1-10071189             |            |          |               |         |               |
| Billing<br>007_UNIT                      | ED KINGDOM-6200230   | 1-10071189             |            |          |               | _       |               |
| Billing<br>1007_UNIT<br>Taxes<br>Tax Des | ED KINGDOM-6200230   | 1-10071189<br>Tax Rate | Tax Ar     | nount    | Tax Reference |         |               |

#### Cara Membuat Catatan Kredit

1. Log in pada Coupa Supplier Portal dengan Email dan Password

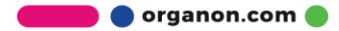

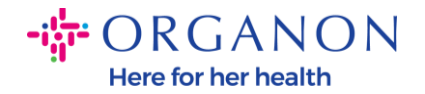

| <b>coupa</b> supplier portal |                                | Secure |
|------------------------------|--------------------------------|--------|
|                              |                                |        |
|                              | Login                          |        |
|                              | • Email                        |        |
|                              | * Password                     |        |
|                              | Forgot your password?          |        |
|                              | Login                          |        |
|                              | New to Coupa?CREATE AN ACCOUNT |        |
|                              |                                |        |
|                              |                                |        |

- 2. Jika Anda ingin membuat Catatan Kredit, Anda memiliki beberapa kemungkinan untuk melakukannya.
  - **a.** Pilih **Orders**, **Select Customer**, gunakan bar search untuk mencari PO yang diinginkan, klik tumpukan koin merah pada kolom **Actions** ATAU klik pada nomor PO.

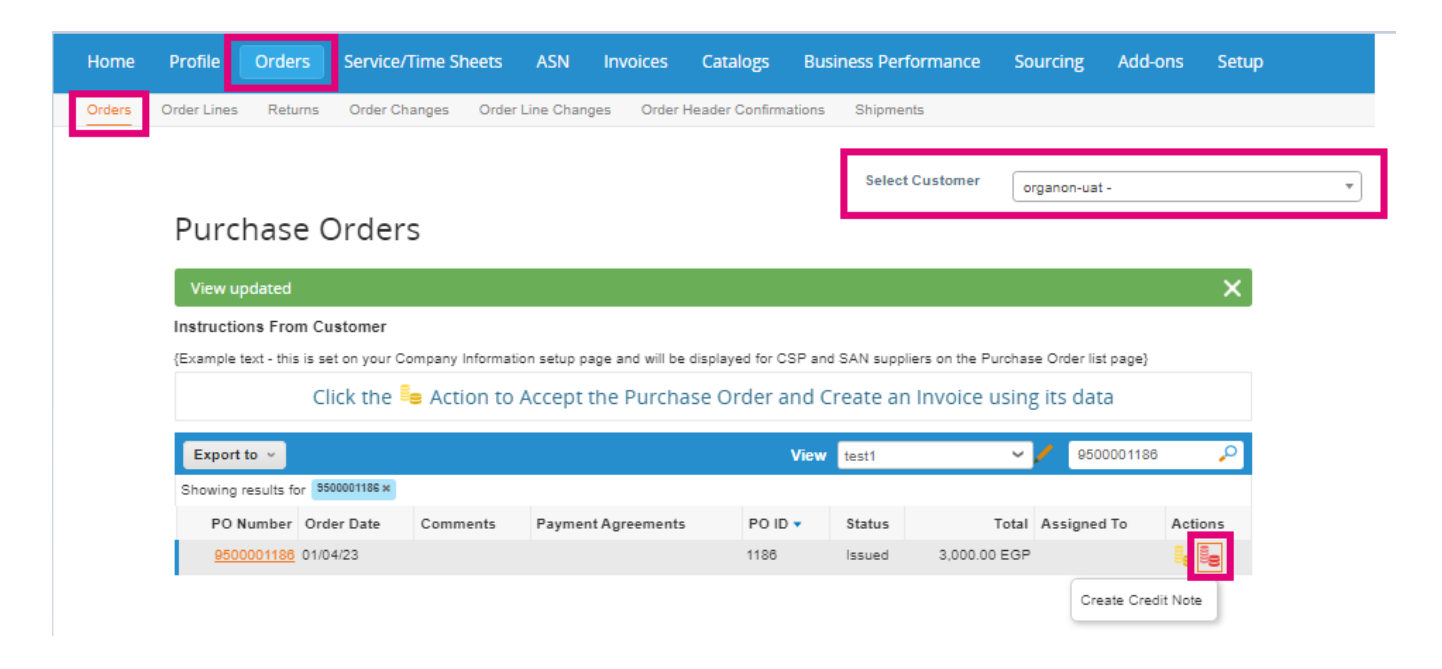

🔵 organon.com 🛑

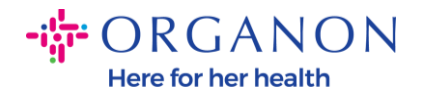

### b. Pilih Invoices, Select Customer dan klik Create Credit Note

| Home     | Profile Order                          | s Service/Time                | Sheets ASN           | Invoices         | Catalogs         | Business Performance             | Sourcing       | Add-ons Se | tup      |
|----------|----------------------------------------|-------------------------------|----------------------|------------------|------------------|----------------------------------|----------------|------------|----------|
| Invoices | Invoices Lines P                       | ayment Receipts               |                      | -                |                  |                                  |                |            |          |
|          |                                        |                               |                      |                  |                  |                                  |                |            |          |
|          |                                        |                               |                      |                  |                  | Select Customer                  | organon-uat -  |            | •        |
|          | Invoices                               |                               |                      |                  |                  |                                  |                |            | <u>^</u> |
|          | Instructions From                      | Customer                      |                      |                  |                  |                                  |                |            |          |
|          | Example text - this is<br>Create Invoi | set on your Company<br>CES () | Information setup pa | ge and will be d | lisplayed for CS | P and SAN suppliers on the Invoi | ice list page} |            |          |
|          | Create Invoice fro                     | m PO Create Inv               | voice from Contract  | Create E         | Blank Invoice    | Create Credit Note               |                |            |          |
|          | Export to ~                            |                               |                      |                  |                  | View All                         | ✓ Search       | ٩          |          |
|          | Invoice #                              | Created Date                  | Status               | PO #             | Total            | Unanswered Comments              | Dispute Reas   | on Actions |          |

Pesan pop-up akan muncul dimana anda diminta untuk memilih **Resolve issue for invoice number** (menyelesaikan issue pada nomor invoice) atau **Other** (lainnya)

| Create Invoice from F                            | 0                       | Create Invoice from Contract Create Blank Invoice Create Credit Note                                                                                                    |       |             |         |
|--------------------------------------------------|-------------------------|----------------------------------------------------------------------------------------------------|-------|-------------|---------|
| Export to 👻                                      |                         | View All                                                                                                    | ~     | Search      | P       |
| Invoice #                                        | Crea                    | Credit Note                                                                                                    | X Dis | pute Reason | Actions |
| test011                                          | 01/24                   |                                                                                                    | -     |             |         |
| Test01                                           | 09/20                   | It you are issuing a credit note in regards to a problem with an invoice or goods shipped,<br>please include the invoice number. If you are issuing a credit note purely to offer a credit to | 115   |             |         |
| 247TESTBLOCKRR                                   | 09/12                   | your customer please select other.                                                                                                    | - 18  |             |         |
|                                                  | 00100                   |                                                                                                    | _     |             |         |
| 9247TestBlock                                    | 08/08                   |                                                                                                    |       |             |         |
| 9247TestBlock<br>WHTIL04RR                       | 09/05                   | Reaso Resolve issue for invoice number Select                                                                                                    |       |             |         |
| 9247TestBlock<br>WHTIL04RR<br>WHTIL05            | 09/05                   | Reason Resolve issue for invoice number Select                                                                                                    | ļ     |             |         |
| 9247TestBlock<br>WHTIL04RR<br>WHTIL05<br>WHTIL04 | 09/07<br>08/24<br>08/24 | Reaso Resolve issue for invoice number Select  Other (e.g. rebate) Cancel Continue                                                                                                    | ].    |             |         |

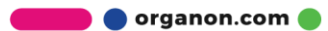

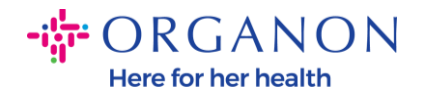

## Jika Anda harus mengirimkan Catatan Kredit untuk Invoice tertentu, pilih **Resolve issue for invoice number**, pilih nomor invoice dari daftar dropdown, lalu klik **Continue** untuk memilih cara pengoreksian invoice.

| eate invoice         | 5 🕖     |                                                                    |                                      |                                          |                         |                                            |     |              |         |
|----------------------|---------|--------------------------------------------------------------------|--------------------------------------|------------------------------------------|-------------------------|--------------------------------------------|-----|--------------|---------|
| reate Invoice from F | 00      |                                                                    |                                      |                                          | Crea                    | te Credit Note                             |     |              |         |
| xport to 👻           |         |                                                                    |                                      |                                          | View                    | All                                        | ×   | Search       | P       |
| Invoice #            | Crea    | Credit Note                                                        |                                      |                                          |                         |                                            | XDi | spute Reason | Actions |
| test011              | 01/24   |                                                                    |                                      |                                          |                         |                                            |     |              |         |
| Test01               | 09/20   | If you are issuing a credit note<br>please include the invoice nun | n regards to a<br>nber. If you are i | problem with an i<br>issuing a credit no | nvoice oi<br>ote purely | r goods shipped,<br>r to offer a credit to | 18  |              |         |
| 247TESTBLOCKRR       | 09/12   | your customer please select o                                      | ther.                                |                                          |                         |                                            | -18 |              |         |
| 9247TestBlock        | 09/06   |                                                                    | 1                                    |                                          |                         |                                            | -18 |              |         |
| WHTIL04RR            | 09/07   | Reason  Resolve issue for i                                        | nvoice number                        | Test01                                   |                         | ~                                          | -18 |              |         |
| WHTIL05              | 08/24   | Other (e.g. rebate)                                                |                                      |                                          |                         |                                            | -   |              |         |
| WHTIL04              | 08/24   |                                                                    |                                      |                                          | Cancel                  | Continue                                   |     |              |         |
| Nono                 | 08/24/2 | 22 Voided                                                          | 9500000589                           | 0.00 ILS                                 | No                      |                                            |     |              |         |
| None                 |         |                                                                    |                                      |                                          |                         |                                            |     |              |         |
| WHTIL03              | 08/24/2 | 22 Approved                                                        | 9500000589                           | 26,250.00 ILS                            | No                      |                                            |     |              |         |
| WHTIL03<br>WHTIL01N  | 08/24/2 | 22 Approved<br>22 Approved                                         | 9500000589<br>9500000583             | 26,250.00 ILS<br>24,570.00 ILS           | No<br>No                |                                            |     |              |         |

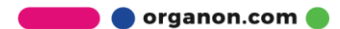

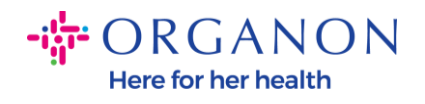

| reate Invoice                                                  | t on your Compa<br>S 🕧                                | ny Information setup                       | page and will be di                    | splayed for CSP                                             | and SAN suppliers on the Inv | roice list page} |         |
|----------------------------------------------------------------|-------------------------------------------------------|--------------------------------------------|----------------------------------------|-------------------------------------------------------------|------------------------------|------------------|---------|
| Create Invoice from                                            | PO Create                                             |                                            | act Create B                           | lank Invoice                                                | Create Credit Note           |                  |         |
| Export to 👻                                                    |                                                       |                                            |                                        |                                                             | View All                     | ✓ Search         | P       |
| Invoice #                                                      | Created Date                                          | e Status                                   | PO #                                   | Total                                                       | Unanswered Comments          | Dispute Reason   | Actions |
| test011                                                        | 01/24 Crec                                            | dit Note                                   |                                        |                                                             |                              | ×                |         |
| Test01                                                         | 09/20                                                 | a you want to correct                      | t invoice "Test04" 2                   |                                                             |                              |                  |         |
| 9247TESTBLOCKRR                                                | 09/12                                                 | o you want to correc                       | a myolde restut" ?                     |                                                             |                              |                  |         |
| 9247TestBlock                                                  | 09/06 🖲 Cor                                           | mpletely cancel the i                      | nvoice with a credit                   | note 🥖                                                      |                              |                  |         |
|                                                                | 09/07 O Adju                                          | ust invoice with a cre                     | edit note 🕖                            |                                                             |                              |                  |         |
| WHITE04RR                                                      |                                                       |                                            |                                        |                                                             |                              |                  |         |
| WHTIL05                                                        | 08/24                                                 |                                            |                                        |                                                             | Cancel Create                |                  |         |
| WHTIL05<br>WHTIL04                                             | 08/24<br>08/24                                        | Appioved                                   | 800000081                              | 24,070.00 165                                               | Cancel Create                |                  |         |
| WHTIL04RR<br>WHTIL05<br>WHTIL04                                | 08/24<br>08/24/22<br>08/24/22                         | Voided                                     | 9500000589                             | 0.00 ILS                                                    | Cancel Create                |                  |         |
| WHTIL04KK<br>WHTIL05<br>WHTIL04<br>None<br>WHTIL03             | 08/24<br>08/24/22<br>08/24/22<br>08/24/22             | Voided<br>Approved                         | 9500000589<br>9500000589               | 24,070,001ES<br>0.001LS<br>26,250.001LS                     | Cancel Create                |                  |         |
| WHTIL04RK<br>WHTIL05<br>WHTIL04<br>None<br>WHTIL03<br>WHTIL01N | 08/24<br>08/24/22<br>08/24/22<br>08/24/22<br>08/24/22 | Approved<br>Voided<br>Approved<br>Approved | 9500000589<br>9500000589<br>9500000589 | 24,010.00 ILS<br>0.00 ILS<br>26,250.00 ILS<br>24,570.00 ILS | Cancel Create                |                  |         |
| WHTIL05                                                        | 08/24                                                 |                                            |                                        |                                                             | Cancel Create                |                  |         |

**Catatan**: Jika Anda tidak memiliki nomor invoice yang tepat, pilih opsi **Other (e.g., rabate)** pada layar.

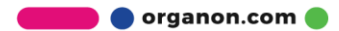

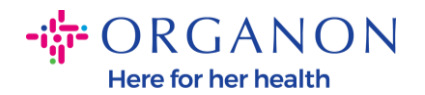

| ample text - this is set<br>reate Invoice | t on your | Company Information setup  | page and will be di                             | splayed for CSP a                        | and SAN  | N suppliers on the In                      | voice list p | age}        |         |
|-------------------------------------------|-----------|----------------------------|-------------------------------------------------|------------------------------------------|----------|--------------------------------------------|--------------|-------------|---------|
| Create Invoice from F                     | PO        | Create Invoice from Contr  | act Create B                                    | lank Invoice                             | Crea     | te Credit Note                             |              |             |         |
| Export to 👻                               |           |                            |                                                 |                                          | View     | All                                        | ~            | Search      | P       |
| Invoice #                                 | Crea      | Credit Note                |                                                 |                                          |          |                                            | X Dis        | pute Reason | Actions |
| test011                                   | 01/24     |                            |                                                 |                                          |          |                                            | -            |             |         |
| Test01                                    | 09/20     | please include the invoice | iote in regards to a p<br>number. If you are is | problem with an in<br>souing a credit no | te purel | r goods shipped,<br>y to offer a credit to | - 18         |             |         |
| 247TESTBLOCKRR                            | 09/12     | your customer please sele  | ct other.                                       | -                                        |          | -                                          | - 18         |             |         |
| 9247TestBlock                             | 09/06     |                            |                                                 |                                          |          |                                            | - 18         |             |         |
| WHTIL04RR                                 | 09/07     | Reason  Resolve issue      | for invoice number                              | Test01                                   |          | ~                                          | - 18         |             |         |
| WHTIL05                                   | 08/24     | Other (e.g. reb            | ate)                                            |                                          |          |                                            | -            |             |         |
| WHTIL04                                   | 08/24     |                            |                                                 |                                          | Cancel   | Continu                                    | •            |             |         |
| None                                      | 08/24/    | 22 Voided                  | 9500000589                                      | 0.00 ILS                                 | No       |                                            |              |             |         |
|                                           | 08/24/    | 22 Approved                | 9500000589                                      | 26,250.00 ILS                            | No       |                                            |              |             |         |
| WHTIL03                                   | 09/24     | 22 Approved                | 9500000583                                      | 24,570.00 ILS                            | No       |                                            |              |             |         |
| WHTIL03<br>WHTIL01N                       | 00/24/    |                            |                                                 |                                          |          |                                            |              |             |         |

- 3. Lengkapi bidang yang wajib diisi yang ditandai dengan tanda bintang berwarna merah (\*) dan lampirkan invoice legal dalam bentuk PDF dalam bidang Attachment jika model pengiriman negara Anda tidak termasuk di dalam Coupa Compliance-as-a-Service (CaaS). Jika model pengiriman negara Anda termasuk di dalam Coupa Compliance-as-a-Service (CaaS):
  - Coupa memvalidasi data invoice sesuai dengan registrasi pajak negara vendor
  - Coupa membuat invoice PDF atas nama Vendor.
  - Platform Coupa mengeluarkan invoice legal dengan menandatangani PDF secara digital atas nama Vendor
  - Invoice legal diterima oleh Organon dan tersedia bagi Vendor untuk diunduh

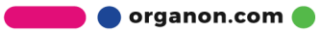

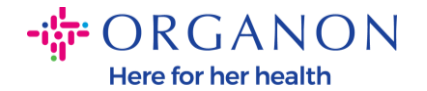

Negara-negara yang termasuk di dalam **Coupa Compliance-as-a-Service (CaaS)** adalah: Australia, Austria, Bahrain, Bangladesh, Belgia, Brazil, Bulgaria, Kanada, Cina, Kolombia, Kroasia, Republik Ceko, Denmark, Finlandia, Perancis, Jerman, Yunani, Yunani, Hong Kong, India, Irlandia, Italia, Jepang, Latvia, Lithuania, Malaysia, Malta, Meksiko, Meksiko, Montenegro, Myanmar, Selandia Baru, Norwegia, Pakistan, Polandia, Serbia, Singapura, Slovakia, Slowakia, Afrika Selatan, Korea Selatan, Spanyol, Spanyol, Swedia, Swiss, Inggris, Uni Emirat Arab, AS

|                           |                                               | Se                                   | lect Customer | Organon UAT - | * |
|---------------------------|-----------------------------------------------|--------------------------------------|---------------|---------------|---|
| Create                    | Create                                        |                                      |               |               |   |
| 诊 General Inf             | o                                             | 🔗 From                               |               |               |   |
| * Invoice #               |                                               | * Supplier                           |               |               |   |
| Invoice Date              | 09/07/22                                      | <ul> <li>Supplier VAT IC</li> </ul>  |               |               |   |
| Payment Term              | Z507-Within 30 days from invoice date due net | Invoice From Address                 |               |               |   |
| Date of Supply            | 09/07/22                                      |                                      |               |               |   |
| Currency                  | GBP 🖌                                         |                                      |               |               |   |
| Delivery Number           |                                               |                                      |               |               |   |
| Status                    | Draft                                         |                                      |               |               |   |
| Shipping Term             | FCA 🗸                                         | <ul> <li>Remit-To Address</li> </ul> |               |               |   |
| Supplier Note             |                                               |                                      |               |               |   |
| Attachments 🕧             | Add File I URL I Text                         | * Ship From Address                  |               |               |   |
| Discount Amount           |                                               |                                      |               |               |   |
| Cash Accounting<br>Scheme |                                               |                                      |               |               |   |
| Margin Scheme             |                                               |                                      |               |               |   |
|                           |                                               | 0 To                                 |               |               |   |

**Catatan:** Nomor Invoice pada Coupa harus unik dan harus cocok dengan nomor invoice dalam attachment. Jika alamat yang ada pada "From Address," "Remit-To Address," atau "Ship from Address" tidak muncul, maka klik kaca pembesar untuk memilih masing-masing alamat. Jika tidak ada yang dapat dipilih, berarti Anda belum menyelesaikan pengaturan e-Invoice. Jika ada beberapa invoice untuk Purchase Order, maka harus dikirimkan secara terpisah.

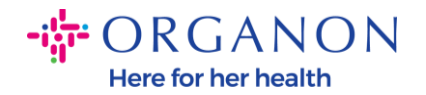

4. Jika Anda perlu menghapus line Purchase Order atau Anda melakukan proses invoice terhadap Purchase Order dengan beberapa line, klik pada tanda X merah di sebelah baris yang ingin Anda hapus.

| 1 |   | Lines              | 5                         |                     |                             | Line Level Taxation                                         |
|---|---|--------------------|---------------------------|---------------------|-----------------------------|-------------------------------------------------------------|
|   | 1 | Туре<br>🛒          | * Description<br>TR-22782 |                     | •Quantity UOM •<br>5 Each ✓ | Price 500.00                                                |
|   |   | PO Line<br>9500001 | 627-1 🔎 Clear             | Contract            | Supplier Part Number        | Commodity<br>It Consulting X v<br>Commodity Default Applied |
|   |   | UNSPS              | •                         | Down Payment Amount | Down Payment Due Date       | S/4 Line Tax Amount                                         |
|   |   | S4 tax E           | irror                     | Tax GL Account      | Acc Tax Code                |                                                             |
|   |   | 0.00               |                           |                     |                             |                                                             |

**5.** Sesuaikan **Quantity** atau **Price** (tergantung bagaimana PO dibuat) untuk merefleksikan jumlah penagihan

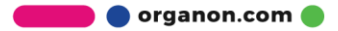

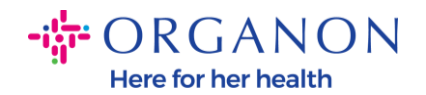

| Line:   | S              |          |        |             |            |   |             | Line Level T    | axation |
|---------|----------------|----------|--------|-------------|------------|---|-------------|-----------------|---------|
|         |                |          |        |             |            |   |             | E               |         |
| Туре    | * Description  |          |        | * Quantity  | UOM        | Ē | * Price     |                 | $\sim$  |
| 1 🛒     | TR-22782       |          |        | 5           | Each       | ~ | 100.00      | 500.00          | 4<br>8  |
| PO Line | 9              | Contract |        | Supplier Pa | art Number |   | Commodity   | y               |         |
| 950000  | 1627-1 🔎 Clear |          | $\sim$ |             |            |   | It Consulti | ng              | × 🗸     |
|         |                |          |        |             |            |   | Commodity I | Default Applied |         |

**Catatan:** Jika Anda tidak melakukan invoice terhadap seluruh Purchase Order, Anda harus menghapus semua baris yang tidak digunakan, termasuk baris yang memiliki jumlah/kuantitas 0,00.

6. Masukkan Jumlah Pajak pada bidang Tax pada bagian bawah layar dan klik Calculate untuk menghitung harga total termasuk Pajak. Setelah PPN dihitung, Anda siap untuk mengirimkan invoice kepada Organon dengan mengklik tombol Submit.

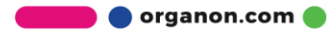

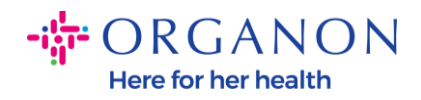

| Lines Net      | Total         | 9,000.00                        |
|----------------|---------------|---------------------------------|
| Shipping       |               |                                 |
| Tax            |               | ♥ 0.000                         |
| 0              | Tax Reference | Enter a tax reason description. |
| Handling       |               |                                 |
| Tax            |               | ♥ 0.000                         |
| •              | Tax Reference | Enter a tax reason description. |
| Tax            |               | ♥ 0.000 % 0.000                 |
| •<br>Total Tax |               | 0.00                            |
|                |               | 9,000.00                        |
| Net Total      |               |                                 |
| Net Total      |               | 9,000.00                        |

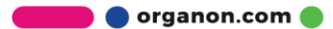